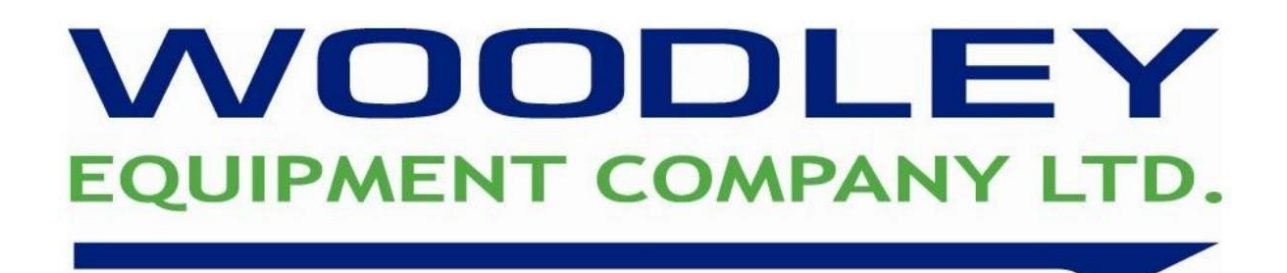

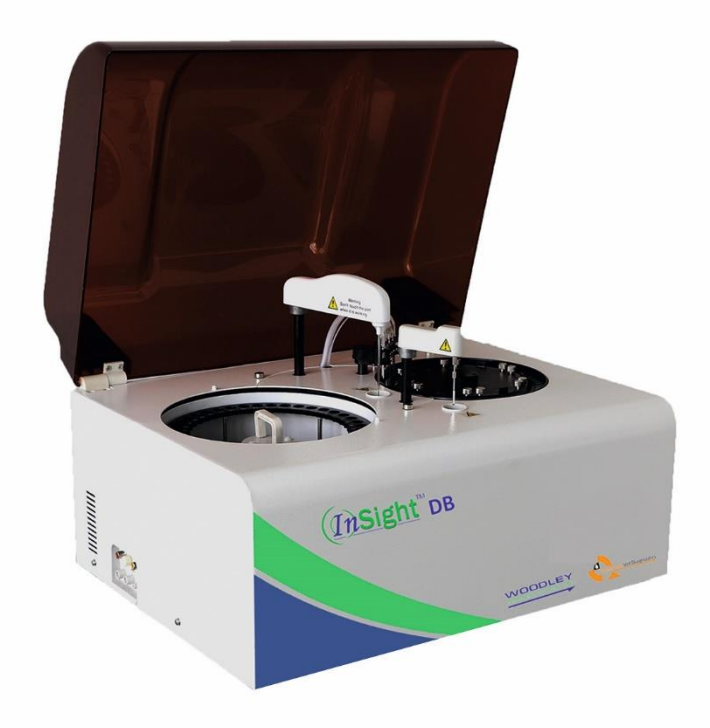

# InSight DB Quick User Guide

#### **Out of Hours Telephone Support**

Tel: 01204 695 045

Mon-Fri 5pm-8pm Weekends & Bank Holidays 9am-1pm (Excluding Christmas Day, Boxing Day & New Years Day)

**QUANTUM VET DIAGNOSTICS** 

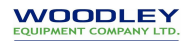

# Contents

## Page No

- 3. Quality Control
- 3. Preparing the QC material
- 4. Login in to the system
- 4. Running a QC sample
- 6. Running a Sample
- Running an Emergency (STAT) sample
- 11. Maintenance
- 15. Maintenance Schedule
- 16. Reagent positioning
- 17. List of common result errors and actions

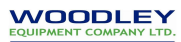

# **Preparing the QC reagent**

- 1. Remove vial from the refrigerator and allow to warm at room temperature for 5 minutes
- 2. Carefully open and remove the bung from a vial of serum and a vial of serum diluent.

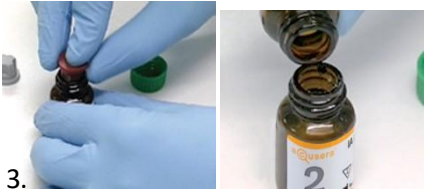

While holding the serum vial steady on the bench,

carefully pour all the diluent into the serum vial. Do not shake excess diluent out of the diluent vial, as this has been accounted for in the dispense.

- 4. Close the serum vial, swirl gently -DO NOT shake. Let the vial stand on bench for 20 minutes then swirl again and gently invert 10 times.
- 5. The control is now reconstituted and ready to be analysed or frozen for prolonged storage.

#### QC Storage:

Store at 2-8°C before and after reconstitution. Reconstituted control may be stored at -20°C. Using a clean pipette dispense the remaining QC material into 4 separate serum tubes, LABELLED WITH DATE AND LOT NUMBER, and freeze for later use.

Thaw frozen controls quickly using warm water (37°C), invert gently after thawing. QC Stability:

Open vial reconstituted stability is up to 10 days if stored at 2-8°C, or 2-3 weeks if stored at - 20°C once reconstituted.

Frozen controls must be used within 8 hours of thawing.

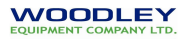

## Login to System

#### Windows

- Username: Quantum
- Password: Quantum

### Analyser operating system

Login ID: Admin

Password: 123

## Running a QC sample

| CUSTOMER     |                                          | SCHEDU                                 | ILE               | Quantum Vet Diagnostic |
|--------------|------------------------------------------|----------------------------------------|-------------------|------------------------|
| PARAMETER    | Lab ID Check date F<br>QC 01/11/2018 •   | Patient ID Sample ID Position          | Style Animal Type | Cuvette LIS Dilute     |
| QC.          | Sample Work list                         | Concentration Middle                   | 3<br>463 SN       | QC Lot                 |
| SCHEDULE     | T4 GLUC<br>CREA CHOL                     | CK ALT<br>PHOS TBil                    | AST<br>UREA       | 4 Next ID              |
| REPORT       | TP         AMY           CA         BILE | 5     GGT     ALP       UCREA     FRUC | ALB<br>RTbil      | Save & Modify          |
| STATISTICS   | PHB UPRO                                 |                                        |                   |                        |
| MAINTENANCE  |                                          |                                        |                   | Сору                   |
|              |                                          |                                        |                   | Delete                 |
| EXIT         |                                          |                                        |                   | Reagent Check          |
| VERSION Logs |                                          | Administrator                          | Operator:Admin    | 01/11/2018 PM 01:03:53 |

- 1. Click on Schedule
- 2. Click on the QC tab
- 3. Select appropriate QC level Woodley Mid level QC is <Middle>
- 4. Select appropriate QC Lot
- 5. Select desired parameters

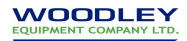

| CUSTOMER     | SCHEDULE                                                                                                    | Quantum Vet Diagnostics |
|--------------|----------------------------------------------------------------------------------------------------|-------------------------|
| PARAMETER    | Lab ID Check date Patient ID Sample ID Position Style Animal Type Cuvette QC 01/11/2018  Sample Work list Calibration QC 1 |                         |
| QC.          | Concentration Middle  QC Lot 463SN                                                                                         | New worklist            |
| SCHEDULE     | T4     GLUC     CK     ALT     AST       CREA     CHOL     PHOS     TBil     UREA                                          |                         |
| REPORT       | TP         AMY         GGT         ALP         ALB           CA         BILE         UCREA         FRUC         RTbil      | Save & Modify           |
| STATISTICS   | PHB UPRO                                                                                                    |                         |
| MAINTENANCE  |                                                                                                    |                         |
|              |                                                                                                    | Delete                  |
| EXIT         |                                                                                                    | 2<br>Reagent Check      |
| VERSION Logs | Administrator Operator:Admin 01/11/2018 PM                                                                                 | 01:06:05                |

- 1. Place QC material into sampel cup and position on sample tray, ensure sample position in tray matches sample position on screen.
- 2. Click Reagent check

| CUSTOMER     |                                      | SCHEDULE                       | Quartum Vet Disgnostics      |
|--------------|--------------------------------------|--------------------------------|------------------------------|
|              | Reagents volume check dialog         |                                |                              |
| PARAMETER    | © R1 Position C R2 Posi              | tion Reagent Check             | Start Return                 |
|              | No. Items Position Volume emain volu | mTest Numbe Test number Prompt |                              |
| QC.          | 1 Diluent 1 12.1                     | 40                             |                              |
|              | 2 GLUC 9 200 13.1                    | 65 1                           |                              |
|              | 3 CK 21 120 14.1                     | 117 1                          |                              |
| SCHEDULE     | 4 ALT 15 150 13.2                    | 87 1                           | 2 12 12 10 0 0 5 7 x         |
|              | 5 AST 19 150 11.9                    | 79 1                           | YAZ - Ros 4                  |
|              | 6 CREA 11 100 12.6                   | 126 1                          | YNL 3                        |
| REPORT       | 7 CHOL 8 200 13.0                    | 65 1 18                        | UREA 2                       |
|              | 8 PHOS 17 140 10.3                   | 73 1                           | Pl Position TP 1             |
|              | 9 TBil 6 200 12.7                    | 63 1                           | SV Control Control           |
| STATISTICS   | 10 UREA 3 140 10.6                   | 75 1 20 1                      | SV R2 Position 40            |
| STATISTICS   | 11 TP 2 200 11.8                     | 59 1 21                        | Insufficient 39              |
|              | 12 AMY 14 200 14.6                   | 72 1                           |                              |
|              | 13 GGT 23 200 14.3                   | 71 1 22                        | 199                          |
| MAINTENANCE  | 14 ALP 13 200 11.8                   | 58 1 23                        | 7 <sup>1</sup> N 37          |
|              | 15 ALB 7 200 12.6                    | 63 1                           | 36                           |
|              | 16 CA 5 200 11.8                     | 59 1                           | 25 35                        |
| RUN MONITOR  | 17 T4 24 180 4.5                     | 25 1                           | 26                           |
|              |                                      |                                | 27 00 0 00 33                |
|              |                                      |                                | 20 29 30 31 32               |
| EXIT         |                                      |                                |                              |
|              | Lamp is stabilizing                  | T:37.0 P:59.1                  |                              |
| VERSION Logs | 19:36 minutes                        | Administrator Operator:        | Admin 01/11/2018 PM 01:06:59 |

- 1. Run reagent check if reagents have been changed or topped up
- 2. OR Click start.

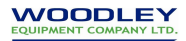

#### Running a patient sample

#### Ensure all caps removed from reagent bottles

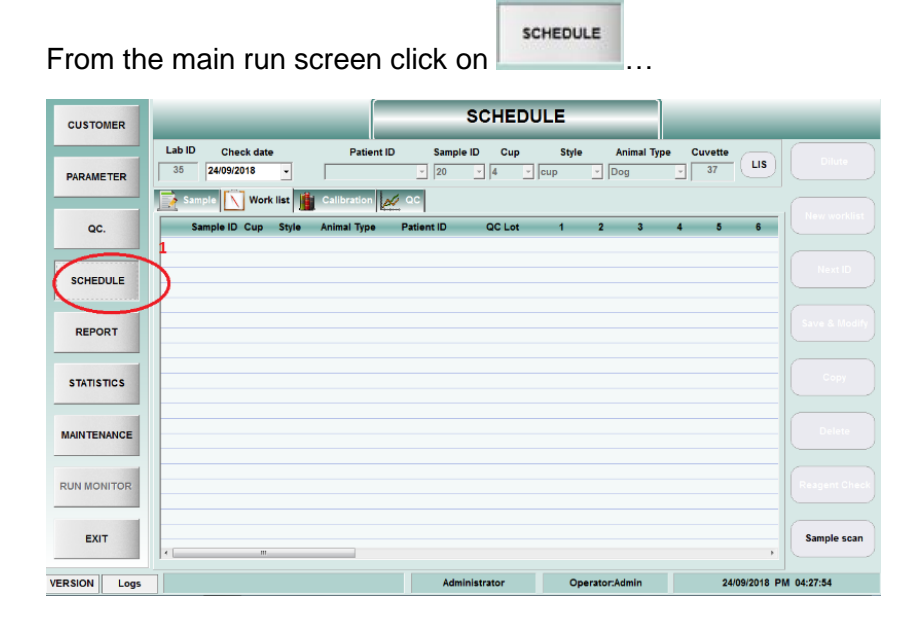

- 1. If not already displaying, click on the sample tab.
- 2. Input patient unique identifier into Patient ID field.
- 3. Ensure patient sample is in the correct cup position.
- 4. Sample style will automatically default to cup.
- 5. Choose correct animal species from the drop-down box.

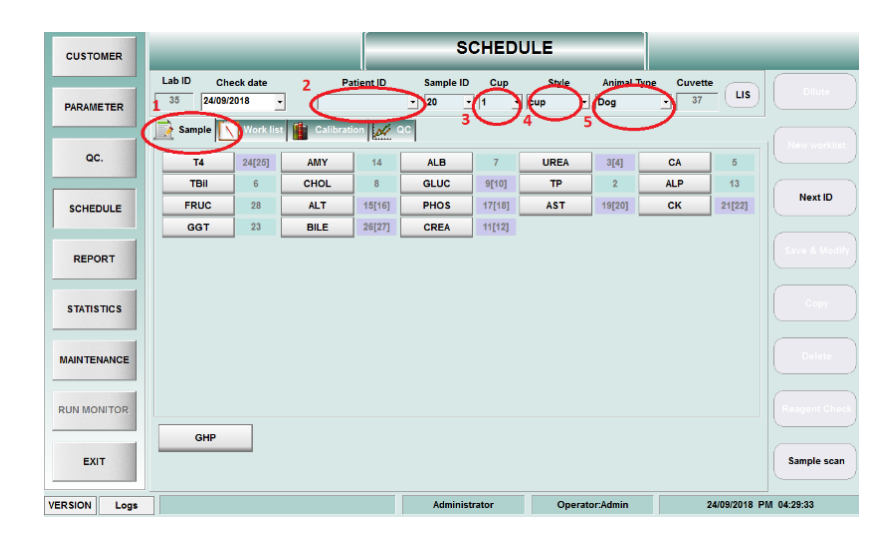

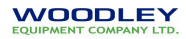

- 1. Select appropriate tests required, this can be either from profiles
- 2. Or individual test parameters. In the case of a mistake clicking the field again will remove highlighted tests.

|              | 0                                                                   | . U                  |               |                   |               |               |
|--------------|---------------------------------------------------------------------|----------------------|---------------|-------------------|---------------|---------------|
| CUSTOMER     | _                                                                   |                      | SCHEDU        | LE                |               |               |
| PARAMETER    | Lab ID         Check date           35         24/09/2018         - | Patient ID<br>123456 | Sample ID Cup | Style Animal Type | Cuvette       |               |
|              | Sample Work list                                                    | Calibration          | ac.           |                   |               | New worklist  |
| QC.          | T4 24[25]                                                           | AMY 14               | ALB 7         | UREA 3[4]         | CA 5          |               |
|              | тві б                                                               | CHOL 8               | 9[10]         | TP 2              | ALP 13        | Next ID       |
| SCHEDULE     | FRUC 28                                                             | ALT 15[16]           | PHOS 17[18]   | AST 19[20]        | CK 21[22]     |               |
|              | GGT 23                                                              | BILE 26[27]          | CREA 11[12]   |                   |               |               |
| REPORT       |                                                                     |                      |               |                   |               | Save & Modify |
|              |                                                                     |                      |               |                   |               |               |
| STATISTICS   |                                                                     |                      |               |                   |               | Сору          |
|              |                                                                     |                      |               |                   |               |               |
| MAINTENANCE  |                                                                     |                      |               |                   |               |               |
|              |                                                                     |                      |               |                   |               |               |
| RUN MONITOR  | 1                                                                   |                      |               |                   |               | Reagent Check |
|              | (GHP                                                                |                      |               |                   |               |               |
| EXIT         |                                                                     |                      |               |                   |               | Sample scan   |
| VERSION Logs |                                                                     |                      | Administrator | Operator:Admin    | 24/09/2018 PM | 04:30:51      |
|              |                                                                     |                      |               |                   |               |               |

- 1. Once all tests are input click Save and Modify
- 2. Click next ID to input additional tests

| CUSTOMER     |                                    |                                 |      |                | S            | CHED            | ULE          |                  |           |               |               |
|--------------|------------------------------------|---------------------------------|------|----------------|--------------|-----------------|--------------|------------------|-----------|---------------|---------------|
| PARAMETER    | Lab ID Che<br>36 24/09/2<br>Sample | eck date<br>2018 -<br>Work list | Pa   | ntient ID<br>2 | Sample ID    | Cup<br>2 -      | Style<br>cup | Animal Ty<br>Dog | pe Cuvet  | LIS           |               |
| QC.          | T4                                 | 24[25]                          | AMY  | 14             | ALB          | 7               | UREA         | 3[4]             | CA        | 6             | New worklist  |
| SCHEDULE     | TBil                               | 6<br>28                         | CHOL | 8<br>15[16]    | GLUC<br>PHOS | 9[10]<br>17[18] | TP<br>AST    | 2 19[20]         | ALP<br>CK | 13 2 21[22]   | Next ID       |
| REPORT       | GGT                                | 23                              | BILE | 26[27]         | CREA         | 11[12]          |              |                  |           | , C           | Save & Modify |
| STATISTICS   |                                    |                                 |      |                |              |                 |              |                  |           |               | Сору          |
| MAINTENANCE  |                                    |                                 |      |                |              |                 |              |                  |           |               |               |
| RUN MONITOR  |                                    |                                 |      |                |              |                 |              |                  |           |               | Reagent Chec  |
| EXIT         | GHP                                | _                               |      |                |              |                 |              |                  |           |               | Sample scan   |
| VERSION Logs |                                    |                                 |      |                | Adminis      | trator          | Oper         | rator:Admin      |           | 24/09/2018 PN | 04:32:03      |

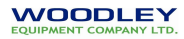

|              |        |               |        | (           |            |             |      |               |           |              |                              |
|--------------|--------|---------------|--------|-------------|------------|-------------|------|---------------|-----------|--------------|------------------------------|
| CUSTOMER     |        |               |        |             |            | SCHED       | ULE  |               |           |              | Quantum Mer Diagnost         |
|              | Lab ID | Check da      | .e     | Patient     | ID Samp    | le ID Cup   | Styl | e Animal Typ  | e Cuvette | LIS          | Dilute                       |
| PARAMETER    | San    | Wor           | k list | Calibration | of oc      |             |      |               |           |              |                              |
| QC.          | Sa     | ample ID. Cup | Style  | Animal Type | Patient ID | QC Lot      | 1    | 2 3           | 4 5       | 6            | New worklist                 |
| SCHEDULE     | 2      | 7 2           | cup    | Dog         | 3445       |             | PHOS |               |           | =            |                              |
|              |        |               |        |             |            |             |      |               |           |              | Cours & Manufiér             |
| REPORT       |        |               |        |             |            |             |      |               |           |              | Save & Modify                |
| STATISTICS   |        |               |        |             |            |             |      |               |           |              | Сору                         |
| MAINTENANCE  |        |               |        |             |            |             |      |               |           |              | Delete                       |
| RUN MONITOR  |        |               |        |             |            |             |      |               |           |              | Reagent Check                |
| EXIT         | •      | m             |        |             |            |             |      |               |           | ,            | Sample scan                  |
| VERSION Logs |        |               |        |             | Adr        | ninistrator | 0    | perator:Admin | 21        | 8/09/2018 PN | A 03:45:06                   |
| 🗿 ⋵ 🚞        | 0.     | <u> </u>      |        |             |            |             |      |               | E         | N - P @      | .atl (+) 15:45<br>28/09/2018 |

1. Click the worklist tab to see the completed worklist

- 1. Double click the individual patient line to enter additional patient information
- 2. ie name...

| CUSTOMER     | SCHEDULE                                                                                                    | Ousnburn Viv Disgreatio |
|--------------|----------------------------------------------------------------------------------------------------|-------------------------|
| PARAMETER    | Lab ID Check date Patient ID Sample ID Cup Style Animal Type Cuvette LS 6 28/09/2018  12334  6  1  Cup  Dog  30  LS | Dilute                  |
| QC.          | 1 Sample ID Cup Style Animal Type Patient ID QC Lot 1 2 3 4 5 6                                                     | New worklist            |
| SCHEDULE     | 2 Sample ID = 6 Patient information input column Patient ID 12334 Sample ID 6                                       |                         |
| REPORT       | Age Collect date 28/09/2018 -                                                                                       | Save & Modify           |
| STATISTICS   | Remark                                                                                                    | Сору                    |
| MAINTENANCE  | Save                                                                                                    | Delete                  |
| RUN MONITOR  |                                                                                                    | Reagent Check           |
| EXIT         | e,                                                                                                    | Sample scan             |
| VERSION Logs | Administrator Operator:Admin 28/09/2018 PM                                                                          | 03:46:10                |
| 💿 逡 📜        | 1 D. 🤗 🚯 - El 🖉 P. M. R.                                                                                            | all 15:46<br>28/09/2018 |

3. Remarks eg. Haemolysed sample

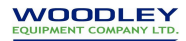

- 1. Click on reagent check to make analyser recheck remaining reagent volumes for the selected tests, useful if reagent bottles have been changed
- 2. OR click Start to begin analysis of samples

| CUSTOMER     | SCHEDU                                                           | LE                                    |
|--------------|------------------------------------------------------------------|---------------------------------------|
|              | Reagents volume check dialog                                     | And Annual Terms Toronto              |
| PARAMETER    | © R1 Position C R2 Position 1 Reage                              | nt Check Start Return                 |
|              | No. Items Position Volume emain volun est Numberest numbe Prompt |                                       |
| QC.          | 1 Diluent 1 11.0 36                                              |                                       |
|              | 2 TP 2 200 10.8 54 1                                             |                                       |
|              | 3 CHOL 8 200 13.8 69 1                                           |                                       |
| SCHEDULE     | 4 ALP 13 200 1.9 9 1                                             |                                       |
|              | 5 GLUC 9 200 14.1 70 2                                           |                                       |
|              | 6 TBil 6 300 5.1 17 1                                            |                                       |
|              | 7 AMY 14 200 2.0 9 1                                             | A A A A A A A A A A A A A A A A A A A |
| REPORT       | 8 ALB 7 240 10.0 41 1                                            | 18 SOAG R1 Position UREA 2            |
|              | 9 UREA 3 200 10.3 51 1                                           |                                       |
|              | 10 CA 5 200 14.4 71 1                                            | 20 R2 Position 40                     |
| STATISTICS   | 11 ALT 15 150 10.8 71 2                                          |                                       |
|              | 12 PHOS 17 140 1.7 11 1                                          | 21 Insufficient 39                    |
|              | 13 CREA 11 100 13.5 134 1                                        | 22 38                                 |
| MAINTENANCE  |                                                                  | 23                                    |
|              |                                                                  | - 24 36                               |
|              |                                                                  | - 25 35                               |
|              |                                                                  | - 28 34                               |
| RONMONITOR   |                                                                  | 27 28 20 24 32 33                     |
|              |                                                                  |                                       |
|              |                                                                  | -                                     |
| EXIT         |                                                                  | - ·                                   |
|              | T:37.0 P:55.2                                                    |                                       |
| VERSION Logs | Administrator                                                    | Operator:Admin 24/09/2018 PM 04:32:42 |

Wait for all tests to complete and

- 1. All tests finished message will appear, click OK
- 2. Click Return when analyser has finished cleaning the cuvettes.

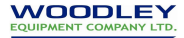

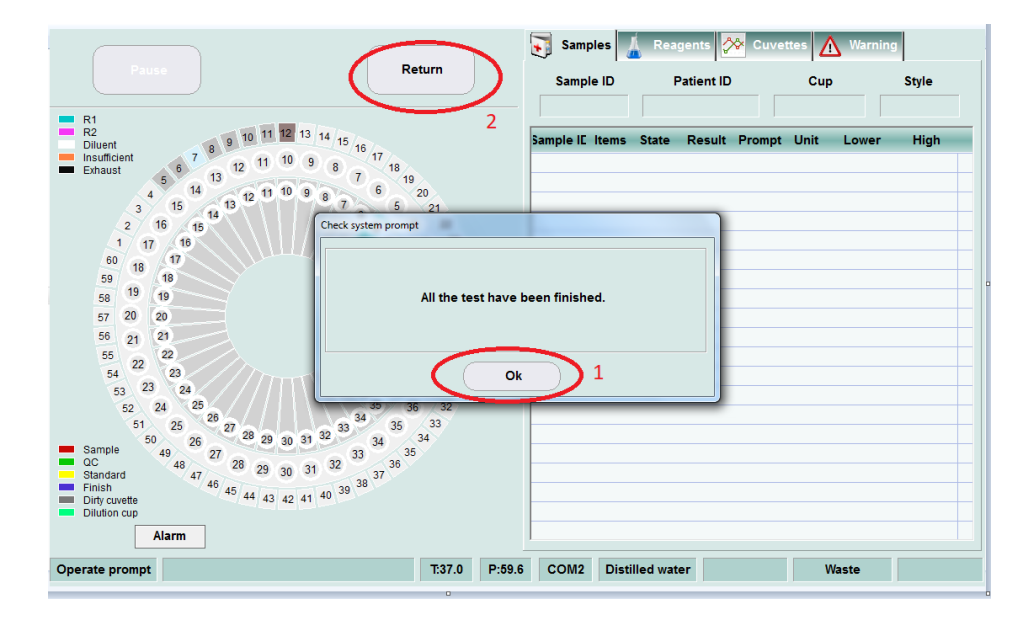

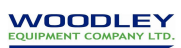

#### Maintenance

To ensure reliability, good performance and service life of the system, regular maintenance is required.

#### Method and instruction for operating and maintaining

1) Perform Initialisation after power on.

2) Check and make sure the pump pipe is at the bottom of the DI water container, and can

pump enough water for analysis. Empty waste and ensure waste pipe is inside the waste

container

3) return reagent carousel to fridge after shutdown.

4) Check whether the probe is blocked or not periodically by clicking Maintenance→ Motion

detection.

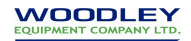

| AMETER   |                |                   |                         |
|----------|----------------|-------------------|-------------------------|
| oc.      |                | Daily Maintenance | Service maintenance     |
|          |                | Ready to test     | Parameters setting      |
| HEDULE   | Initialization | Water fill        | Instrument Settings     |
| EPORT    |                | Cuvettes cleaning | Motion detection        |
| FISTICS  | Lamp Control   | Cuvette Abs check | A/D value detection     |
| ITENANCE |                |                   | Temperature<br>pressure |
| MONITOR  |                |                   |                         |

Then you can see the following interface:

| Function testing dialog          |                                                |                          |
|----------------------------------|------------------------------------------------|--------------------------|
| Valve Check                      | Pump and syringe check column                  | Sensor check             |
| Internal probe wash Trough valve | Cleanout pump<br>Pumpback water<br>Mixer motor | Waste<br>Distilled water |
| CRU wash                         |                                                |                          |
| Syringe                          | Lamp Control                                   | C Off                    |
| Scan Barcode                     |                                                |                          |
| Start                            | Stop                                           | Return                   |

Please click Reagent valve, Needle valve, Water valve respectively, if no water comes out from Reagent/ sample needle, insert fine wire to remove clog.

8)If you find that wash unit does not drain the cuvettes completely or no water is injected in, please contact support.

9) A flaw or stain on the light-pass surface of the cuvettes will influence the measurement of absorbency, please replace it with a new one.

10) Run QC material regularly to ensure system is working in specification.

11) Do not switch the instrument power on and off frequently, it should cause damage to the power module.

12) Stabilized voltage supply should be used when the net voltage is not steady or on the low side.

14) Cap the reagent bottles in the disk when the instrument is in the idle status and uncap it

before test.

15) Check the electrical valves under the menu of "Motion Detection" of "Maintenance" regularly.

| Unction testing dialog Valve Check | Pump and syringe check column   | Sensor check    |
|------------------------------------|---------------------------------|-----------------|
| Internal probe wash                | Cleanout pump<br>Pumpback water | Waste           |
| CRU wash                           | Lamp Control                    | Distilled water |
| Syringe<br>Scan Barcode            | C On                            | ○ Off           |
| Start                              | Stop                            | Return          |

Please click Reagent valve, Needle valve, Water valve respectively, if the sound "pa" can be

heard, then the valves are in good condition; otherwise, please contact support.

16) Click "Mixer motor" to check if mix needle is rotating, otherwise contact support.

17) Do not press "SPACE" and "Enter" on computer keyboard during testing; otherwise, test will stop immediately.

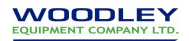

#### Weekly Maintenance

Cuvette clean cycle

- 1. Access maintenance options from main menu
- 2. Select Cuvette & Probe Cleaning

| CUSTOMER     |                | MAINTENANCE               |                 |                        |
|--------------|----------------|---------------------------|-----------------|------------------------|
| PARAMETER    |                |                           |                 |                        |
| QC.          |                |                           | Service mainter | ance                   |
| SCHEDULE     |                | Ready to test             | Parameters se   | ting                   |
| REPORT       | Initialization | Water fill                | Instrument Sett | ings                   |
| STATISTICS   |                | Cuvettes & Probe cleaning | Motion detect   | ion                    |
| MAINTENANCE  | Larry Control  | Cuvette Abs check         | A/D value dete  | e                      |
| RUN MONITOR  |                |                           |                 |                        |
| EXIT         |                |                           |                 |                        |
| VERSION Logs |                | Administrator             | Operator:Admin  | 08/10/2020 AM 10:44:40 |

- 3. Ensure Volume is set to 250ul and Soaking time is set to 6 mins
- 4. Place full bottle of Cleaning solution in position 40.
- 5. Click on Washing.
- 6. The analyser will now begin to fill each reaction cuvette with 250ul of cleaning solution, this will remain in the cuvettes for approximately 6 mins, after this the analyser will empty and rinse the cuvettes. The full process takes approximately 20mins.
- 7. At the end of the process the analyser is ready to test samples without any further preparation.

| CUSTOMER     | MAINTENANCE                                                                                                    |
|--------------|----------------------------------------------------------------------------------------------------|
| PARAMETER    |                                                                                                    |
| QC.          | Coverties webling dulog                                                                                                    |
| SCHEDULE     | Washing all be covertes Washing all the covertes washing all the covertes the covertes the cover |
| REPORT       | Volume Detergent postion Scaling time Washing                                                                                                    |
| STATISTICS   | 20     (200 350)ul     40     0     minutes     dion       Watching times     5     Detropert Pos     40     Clear     action                                                                                                    |
| MAINTENANCE  | Return Plane p                                                                                                    |
| RUN MONITOR  |                                                                                                    |
| EXIT         |                                                                                                    |
| VERSION Logs | Administrator Operator Admin 08/10/2029 AM 10.47.08                                                                                                    |

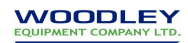

## Tubing decontamination – Monthly maintenance

To protect the water supply lines from the build-up of bacterial contamination they should be decontaminated monthly:

1. Empty the water supply tank and leave a small amount of 1:1 dilution of weak bleach and water in the bottom, swirl gently to coat inside of tank with bleach.

2. Prepare a separate container with 1I of a 1:1 dilution of Weak Bleach and water in it. Put the pickup/ transfer tubing from the water supply tank into the tank containing the weak bleach solution.

3. In the Maintenance screen, select Ready to Test:

| CUSTOMER     |                                   | MAINTENANCE               |                         |                        |
|--------------|-----------------------------------|---------------------------|-------------------------|------------------------|
| PARAMETER    |                                   |                           |                         |                        |
| QC.          |                                   | Daily Maintenance         | Service maintenance     |                        |
| SCHEDULE     |                                   | Ready to test             | Parameters setting      |                        |
| REPORT       | Initialization                    | Water fill                | Instrument Settings     |                        |
| STATISTICS   |                                   | Cuvettes & Probe cleaning | A/D value detection     |                        |
| MAINTENANCE  | Lamp Contro                       | Cuvette Abs check         | Temperature<br>pressure |                        |
| RUN MONITOR  |                                   |                           |                         |                        |
| EXIT         |                                   |                           |                         | E                      |
| VERSION Logs | Quantum Vet Diagnostics Lab Insig | nt DB Administrator       | Operator:Technician     | 07/09/2020 PM 02:25:58 |
| Type here to | search O 🗮                        | 😑 📻 💼 🕘 🗲 🖻               | (1)                     | ∧ 🛥 📾 🧖 ⊄× 14:25       |

Repeat three times to distribute bleach throughout the analyser, leave to soak for 15 minutes

4. Thoroughly rinse the original water tank with water, then with deionised water. Refill with deionised water then put the pickup tubing in

5. Run Ready to Test 5 times to ensure all the bleach is removed from the system

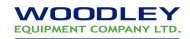

# DB Control & Maintenance Log

MONTH:....

| REVIEWED BY: |  |
|--------------|--|
| DATE:        |  |

## **Quality Control**

| Weekly Procedures | WEEK 1 | WEEK 2 | WEEK 3 | WEEK 4 | WEEK 5 |
|-------------------|--------|--------|--------|--------|--------|
| QC tested by:     |        |        |        |        |        |

NOTE: Process a QC at least once a week, compare your results with results printed on the WML control data sheet.

In the event of a QC failure 1. Reprocess the sample 2. If still out of limits, repeat with a fresh QC 3. Inform your Woodley Sales Representative or Woodley Equipment Company Technical Support on 01204 695045 and press option 1.

#### Maintenance

| Daily procedures                  | 1 | 2 | 3 | 4 | 5 | 6 | 7 | 8 | 9 | 10 | 11 | 12  | 13     | 14     | 15 | 16 | 17 | 18 | 19 | 20 | 21 | 22 | 23 | 24 | 25 | 26 | 27 | 28 | 29 | 30 | 31 |
|-----------------------------------|---|---|---|---|---|---|---|---|---|----|----|-----|--------|--------|----|----|----|----|----|----|----|----|----|----|----|----|----|----|----|----|----|
|                                   |   |   |   |   |   |   |   |   |   |    |    | Mor | ning [ | Duties |    |    |    |    |    |    |    |    |    |    |    |    |    |    |    |    |    |
| Install refrigerated reagents     |   |   |   |   |   |   |   |   |   |    |    |     |        |        |    |    |    |    |    |    |    |    |    |    |    |    |    |    |    |    |    |
| Replenish system water            |   |   |   |   |   |   |   |   |   |    |    |     |        |        |    |    |    |    |    |    |    |    |    |    |    |    |    |    |    |    |    |
| Empty liquid waste                |   |   |   |   |   |   |   |   |   |    |    |     |        |        |    |    |    |    |    |    |    |    |    |    |    |    |    |    |    |    |    |
| Run Initialisation/ Ready to Test |   |   |   |   |   |   |   |   |   |    |    |     |        |        |    |    |    |    |    |    |    |    |    |    |    |    |    |    |    |    |    |
| Evening Duties                    |   |   |   |   |   |   |   |   |   |    |    |     |        |        |    |    |    |    |    |    |    |    |    |    |    |    |    |    |    |    |    |
| Remove reagents to fridge         |   |   |   |   |   |   |   |   |   |    |    |     |        |        |    |    |    |    |    |    |    |    |    |    |    |    |    |    |    |    |    |
| Exit Software/ Water Fill         |   |   |   |   |   |   |   |   |   |    |    |     |        |        |    |    |    |    |    |    |    |    |    |    |    |    |    |    |    |    |    |
| Switch off analyser /PC           |   |   |   |   |   |   |   |   |   |    |    |     |        |        |    |    |    |    |    |    |    |    |    |    |    |    |    |    |    |    |    |
| Remove condensation               |   |   |   |   |   |   |   |   |   |    |    |     |        |        |    |    |    |    |    |    |    |    |    |    |    |    |    |    |    |    |    |

| Weekly Procedures                 | WEEK 1 | WEEK 2 | WEEK 3 | WEEK 4 | WEEK 5 |
|-----------------------------------|--------|--------|--------|--------|--------|
| Clean cuvettes (quick user guide) |        |        |        |        |        |
| Check Cuvettes                    |        |        |        |        |        |
|                                   |        |        |        |        |        |

| Monthly Procedure                             |  |
|-----------------------------------------------|--|
| Tubing decontamination (see quick user guide) |  |

This maintenance log is not intended to indicate when a procedure should be undertaken; it is a record of when it has been undertaken. To confirm that a procedure has been completed please initial the appropriate box. If you require assistance with any of the above procedures please contact your Woodley Equipment Company Sales Representative or Woodley Equipment Company Technical Support on 01204 669033 and press option 1

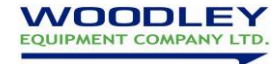

# Replenishing the reagents.

- Reagent bottles can be changed anytime between runs whenever the system is idol.
- Take care that the same lot number or reagents is in use or there may need to be a factor change
- If a new bottle of reagents is installed always run <Reagent Check> before beginning the batch start, this will allow the system to update the inventory.

| Position | Reagent             |  |
|----------|---------------------|--|
| 1        | Diluent – DI water  |  |
| 2        | Total Protein       |  |
| 3        | Urea R1             |  |
| 4        | Urea R2             |  |
| 5        | Calcium             |  |
| 6        | Total Bilirubin     |  |
| 7        | Albumin             |  |
| 8        | Cholesterol         |  |
| 9        | Glucose R1          |  |
| 10       | Glucose R2          |  |
| 11       | Creatinine R1       |  |
| 12       | Creatinine R2       |  |
| 13       | ALP                 |  |
| 14       | Amylase             |  |
| 15       | ALT R1              |  |
| 16       | ALT R2              |  |
| 17       | Phos R1             |  |
| 18       | Phos R2             |  |
| 19       | AST R1              |  |
| 20       | AST R2              |  |
| 21       | CK R1               |  |
| 22       | CK R2               |  |
| 23       | GGT                 |  |
| 24       | T4 R1               |  |
| 25       | T4 R2               |  |
| 26       | Bile Acids R1       |  |
| 27       | Bile Acids R2       |  |
| 28       | Fructosamine        |  |
| 29       |                     |  |
| 30       |                     |  |
| 31       |                     |  |
| 32       |                     |  |
| 33       | Urine Creatinine R1 |  |
| 34       | Urine Creatinine R2 |  |
| 35       | Urine Protein       |  |
| 36       |                     |  |
| 37       |                     |  |
| 38       |                     |  |
| 39       |                     |  |
| 40       | Wash solution       |  |

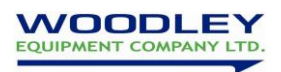

# Result flags and meanings

| Result Flag | Description                                                                                                    | Meaning and Action                                                                                                    |
|-------------|----------------------------------------------------------------------------------------------------|----------------------------------------------------------------------------------------------------|
| R1L         | Insufficient R1 reagent                                                                                                    | Sample probe has detected reagent R1 shortage. Check and replenish R1 reagent                                                                                                    |
| R2L         | Insufficient R2 reagent                                                                                                    | Sample probe has detected reagent R2<br>shortage Check and replenish R2 reagent                                                                                                    |
| SL          | Insufficient sample                                                                                                    | Sample probe has detected sample shortage. Check and replenish the sample.                                                                                                    |
| RR          | Retest results                                                                                                    | Analyser will automatically retest this<br>result- This happens if the result has<br>triggered pre-set limits for a re-test.                                                                                                    |
| RC          | Results from retest                                                                                                    | This is the result of a retested parameter                                                                                                    |
| AD          | Results from a diluted sample                                                                                                    | Initial result triggered a dilution and<br>retesting. This is the final multiplied<br>retested result, ie the result that should be<br>reported                                                                                                    |
| RR-R1L      | Retest results but insufficient R1 reagent                                                                                                    | Retest was triggered but there was<br>insufficient R1 to complete the test. Check<br>and replenish R1 reagent                                                                                                    |
| RR-R2L      | Retest results but insufficient R2<br>reagent                                                                                                    | Retest was triggered but there was<br>insufficient R2 to complete the test. Check<br>and replenish R2 reagent                                                                                                    |
| RR-SL       | Retest results but insufficient sample                                                                                                    | Retest was triggered but there was<br>insufficient sample to complete the test.<br>Check and replenish the sample.                                                                                                    |
| LIN         | Results above limit of linearity                                                                                                    | Each test has an upper limit that it can<br>reliably measure up to. This flag means<br>that the limit is exceeded. The analyser will<br>automatically perform a dilution and<br>perform a retest, the result of this test will<br>be flagged with AD – see above.            |
| LIN1        | The Reaction curve has substrate exhaustion                                                                                                    | The reaction curve is not straight because<br>the amount of analyte in the sample is too<br>high for the reagent to reliably measure the<br>value. The sample will be automatically<br>diluted and retested, the result of this test<br>will be flagged with AD – see above. |
| LIN2        | LIN2 is for Kinetic assay. The test<br>absorbance higher than limit value<br>when reaction is increasing and test<br>absorbance lower then limit value<br>when reaction is decreasing. | The reaction curve is too steep because the<br>amount of analyte in the sample is too high<br>for the reagent to reliably measure the<br>value. The sample will be automatically<br>diluted and retested, the result of this test<br>will be flagged with AD – see above.    |
| AD-R1L      | Diluted retest but insufficient R1 reagent                                                                                                    | Automatic dilution was triggered but there<br>was insufficient R1 to complete the test.<br>Check and replenish R1 reagent                                                                                                    |
| AD-R2L      | Diluted retest but insufficient R2<br>reagent                                                                                                    | Automatic dilution was triggered but there<br>was insufficient R2 to complete the test.<br>Check and replenish R2 reagent                                                                                                    |
| AD-SL       | Diluted retest but insufficient sample                                                                                                    | Automatic dilution was triggered but there<br>was insufficient sample to complete the<br>test. Check and replenish sample.                                                                                                    |

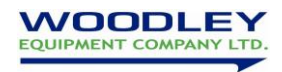

| RGT-L | Reagent blank value is lower than setup limit  | The analyser has detected that the starting colour of reagent is wrong, please contact customer support. |
|-------|------------------------------------------------|----------------------------------------------------------------------------------------------------|
| RGT-H | Reagent blank value is higher than setup limit | The analyser has detected that the starting colour of reagent is wrong, please contact customer support. |

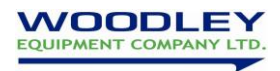